How to Make Changes to your RIT University Wide Career Fair Registration

# Adjusting your Career Fair Registration

# Employers are welcome to modify their career fair registration and can do so up until the Friday before the event!

Modifying your registration is *easy* by simply following the steps below:

- Log into your <u>Career</u> <u>Connect/Symplicity</u> account
- Click on Events > Career
  Fairs
- Select the University-Wide Career Fair

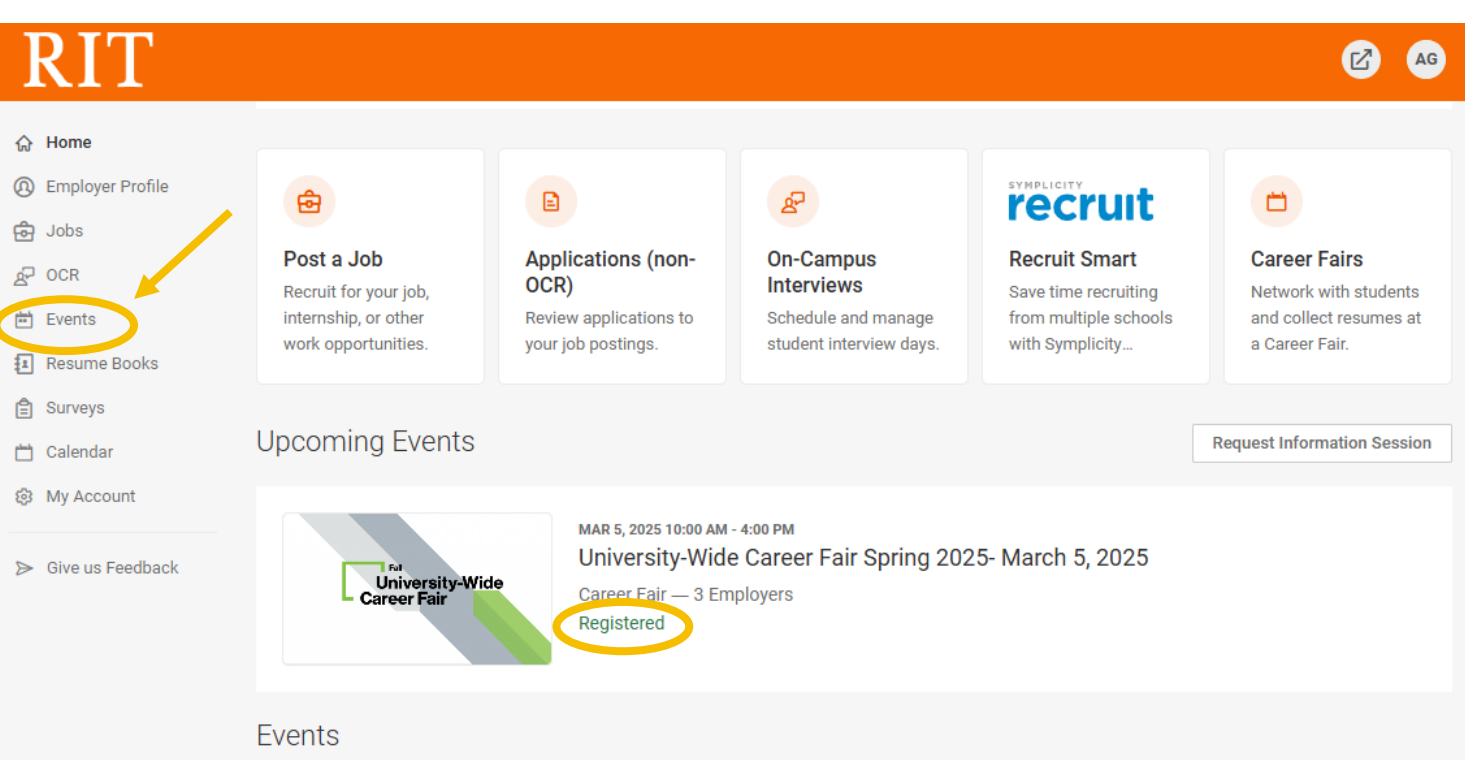

### University-Wide Career Fair

#### University-Wide Career Fair Spring 2025- March 5, 2025

Mar 5 10:00 AM - Mar 6 4:00 PM

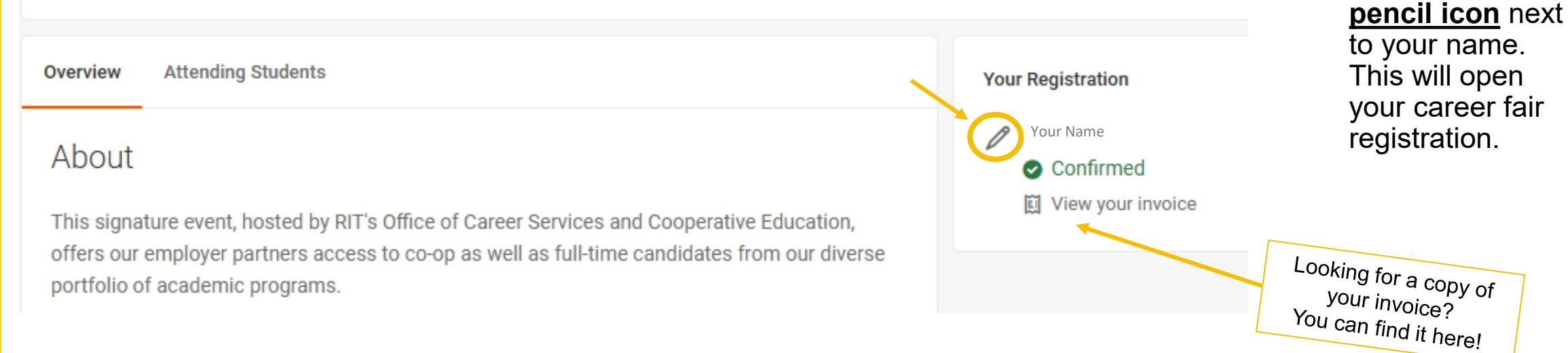

RIT | Office of Career Services and Cooperative Education

Under Your

click on the

**Registration**,

•

#### RIT

ŵ ⊦

 $\geq$ 

| lome                | Recruitment Locations: Rochester NY, BUFF, NJ, Natio    | onwide              |
|---------------------|---------------------------------------------------------|---------------------|
| mployer Profile     | Students of Interest                                    |                     |
| obs                 |                                                         |                     |
| CR                  | Accepts OPT/CPT: Yes                                    |                     |
| vents               | Position Types: Co-op/Interns                           | ship                |
| areer Fairs         |                                                         |                     |
| formation Sessions  | Skillsets your organization is recruiting: 3D Design/M  | odeling, Accounting |
| ublication Requests | Payment Information                                     |                     |
| esume Books         | r dyment mornation                                      |                     |
| urveys              | Payment Method: credit card                             |                     |
| alendar             |                                                         |                     |
| ly Account          | Options: Career Fair Day                                |                     |
| ive us Feedback     | Reps Attending- Max 5 per organization: 4               |                     |
|                     | Requesting Power?: Yes                                  |                     |
|                     | Options: Interview Day                                  |                     |
|                     | Reps Attending- Max 5 per organization:                 | 1                   |
|                     | How many interview tables will your organization need?: | 1                   |
|                     | Requesting Power for Interview Day?:                    | Yes                 |
| ~                   | Modify                                                  |                     |

• At the bottom of the career fair summary page, click "**Modify**". The button is in the lower left-hand corner.

## Options: Interview Day

| Reps Attending- Max 5 per organization:                 |   |
|---------------------------------------------------------|---|
| How many interview tables will your organization need?: | 1 |
| Requesting Power for Interview Day?:                    |   |

Modify

Modify all necessary fields. This may include adding additional events, changing your skillsets or majors, and/or adding your attending representatives contact information, etc.

Our office sends weekly **Get Career Fair Ready** emails starting 4 weeks before the career fair. You may add additional email addresses of those within your organization that should receive this correspondence under **Organization Information** in your registration.

Please list all email addresses of those within your organization that should receive career fair correspondence. Separate each with a comma.

Additional Email Addresses

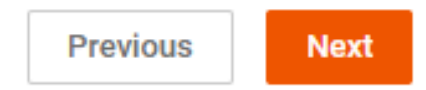

#### **Add Your Representatives Contact Information!**

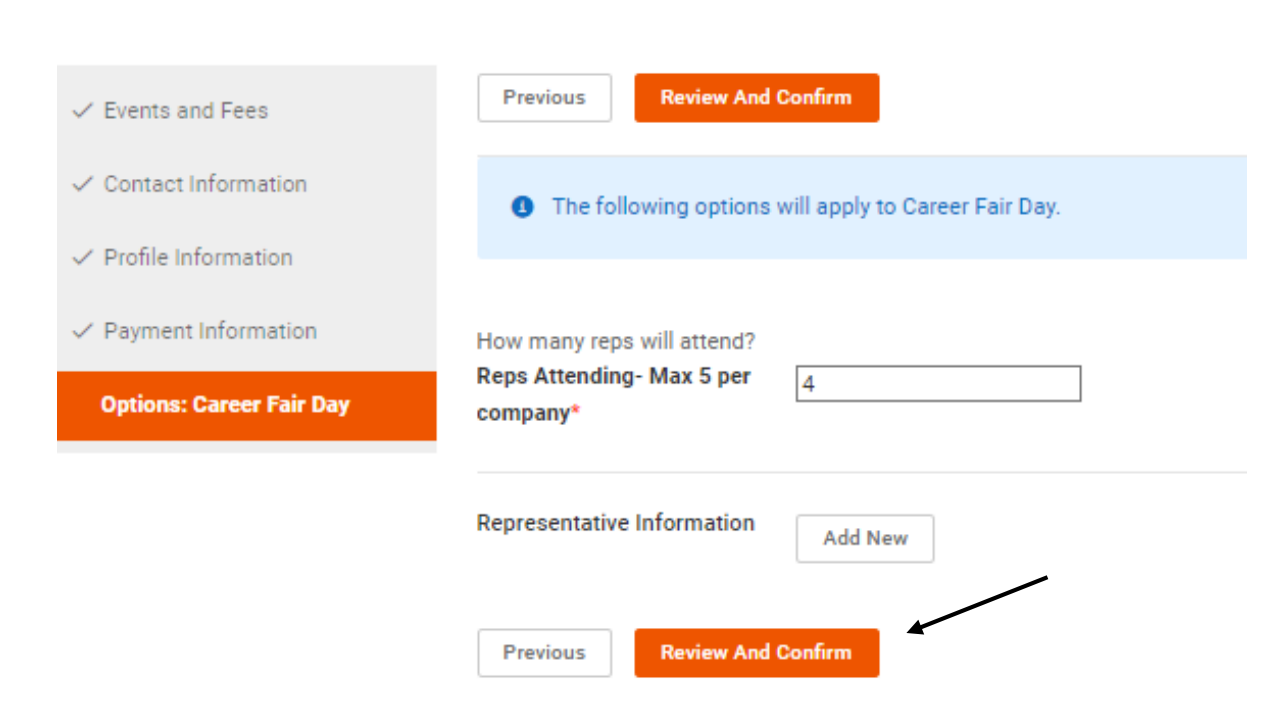

Ensure your registration includes contact information for all representatives attending the fair. Contact information will include: representative name, email, alumni status, & contact release authorization.

This step is essential as each representative will receive a unique, nontransferable QR code for check-in. QR codes will be sent to the email addresses provided on the Monday before the event from ajgoce@rit.edu

#### Under Options: Career Fair Day

- Select "<u>Add New</u>" and enter the representatives information.
- Click Review and Confirm when done.

# **Questions?**

Email ritcareerfair@rit.edu